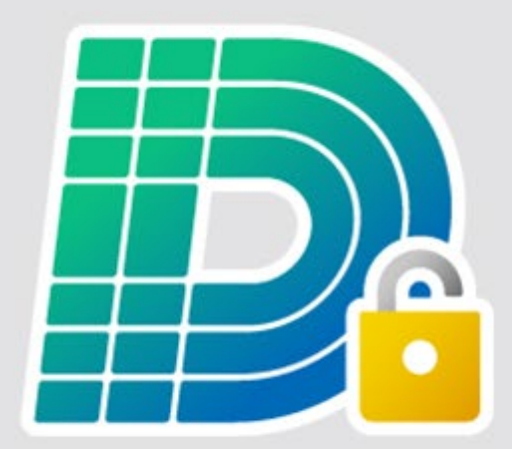

## デキスパート NETライセンス 認証手順

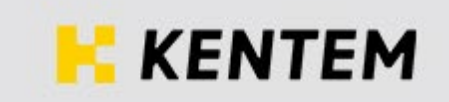

## 🖻 認証手順 ・デキスパート NET ライセンスは、デキスパート保守会員様専用のサービスです。 ご利用には、インターネット回線への接続が必要となります。 デキスパート NET ライセンスツールを起動します。 ※デスクトップ上に表示されている「デキスパート NET ライセンス」 のショートカットをダブルクリックしてください。 デキスパート METS センス ダブルクリック 右の画面が表示されたら、 デキスパート NETライセンスツール (Version 1.20.00) NET ライセンス 認証 ボタンをクリック 0 10 します。 認証 期間延長 解除 認証状況 使い方 認証·解除 管理 ヘルプ クリック NETライセンス認証状態 : 認証されていません 3 確認 右のメッセージが表示されたら、 はい ボタンをクリックします。 このPCはNETライセンス使用PCとして登録されていません。 登録してよろしいですか? (はい(Y) クリック いいえ(N) i 右の画面が表示されたら、 1 入力 「ライセンスコード表」の 使用PCの登録 Х とおりに、 システムID 1 ライセンスコード システム ID ÷ ライセンスコード : を入力し、 使用者名 2 使用者名 を入力したら、 キャンセル OK OK ボタンをクリック 3

します。

入力

3

クリック

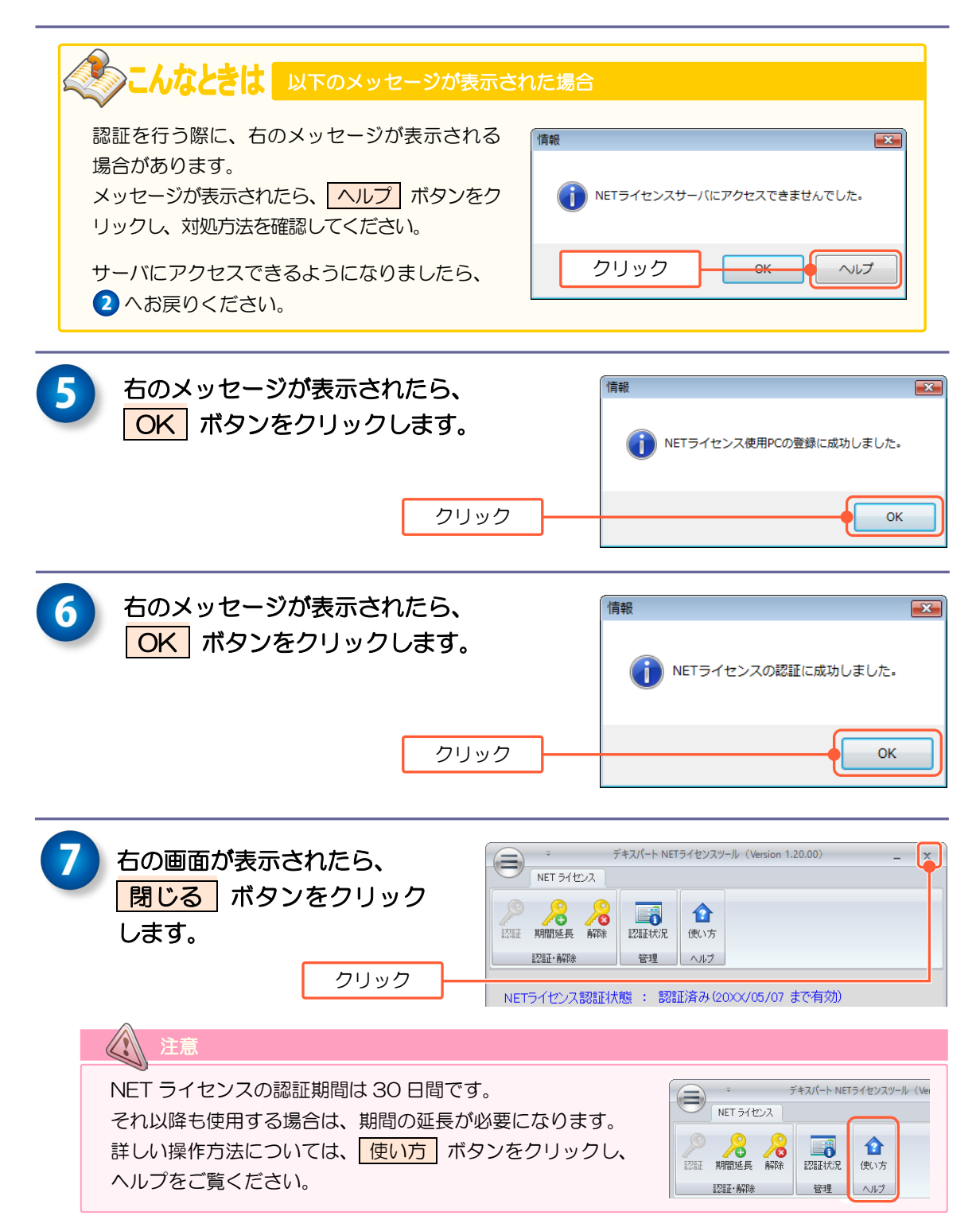

以上で NET ライセンスの認証が完了します。

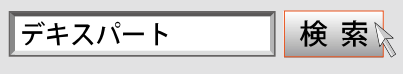

www.kentem.jp/